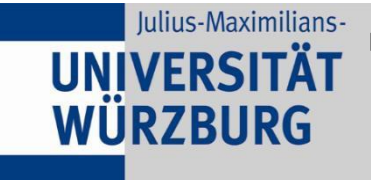

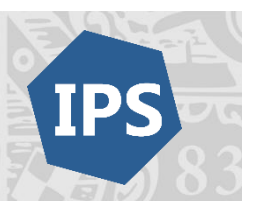

## Hinweise für die Online-Prüfungen via CaseTrainExam im Sommersemester 2021

#### Dies betrifft die folgenden Klausuren:

- Einführung in die Internationalen Beziehungen:
  - Nachnamen A-M: Dienstag, 13.07.2021, 12:00-14:00 Uhr
  - o Nachnamen N-Z: Dienstag, 13.07.2021, 14:00-16:00 Uhr
- Einführung in die Europäische Union: Donnerstag, 15.07.2021, 10:00-12:00 Uhr

Zur Vorbereitung auf die Klausuren der Professur für Europaforschung und Internationale Beziehungen empfehlen wir Ihnen die rechtzeitige Einrichtung und Sicherstellung der technisch notwendigen Voraussetzungen. Bitte beachten Sie daher die folgenden Ausführungen genau und setzen Sie sich im Vorfeld der Klausuren damit auseinander. Nutzen Sie daher unbedingt das Angebot der **Testklausur**.

#### Termine der Testklausuren:

#### 09.07.2021, 13:00 Uhr: Testklausur zur Vorlesung "Einführung in die EU"

#### 09.07.2021, 14:00 Uhr: Testklausur zur Vorlesung "Einführung in die IB" (Nachnamen A-M!)

#### 09.07.2021, 15:00 Uhr: Testklausur zur Vorlesung "Einführung in die IB" (Nachnamen N-Z!)

**Hinweis**: Die Testklausur soll dazu dienen, dass Sie sich technisch auf die Online-Klausuren vorbereiten können. Es werden keine Inhalte abgefragt. Wenn Sie sowohl an der Klausur zur Vorlesung "Einführung in die Internationalen Beziehungen" als auch an der Klausur zur Vorlesung "Einführung in die Europäische Union" teilnehmen, reicht es aus, wenn Sie bei einer der Testklausuren anwesend sind.

## Technische Voraussetzungen

- ✓ Installieren Sie die Software <u>"Zoom"</u> auf Ihrem digitalen Endgerät (<u>https://www.rz.uni- wuerzburg.de/dienste/lehre-digital/zoom/</u>)
- ✓ Schaffen Sie eine stabile Internetverbindung wenn möglich über ein LAN-Kabel, alternativ nutzen Sie einen Raum möglichst nahe am Router.
- Installieren Sie den VPN-Clients "Cisco":
   <u>Ohne eine gültige VPN-Verbindung können Sie nicht an der Prüfung teilnehmen.</u> Eine Anleitung zur Installation des VPN-Clients finden Sie auf den Seiten des Rechenzentrums der Universität Würzburg (https://www.rz.uniwuerzburg. de/dienste/it-sicherheit/vpn/)
- ✓ Halten Sie die Nummer der Telefon-Hotline (s.u.) sowie den Link zur Teilnahme am Zoom-Meeting bereit. Notieren Sie sich die Nummer der Hotline auf einem Zettel, damit Sie auch bei einem Netzausfall mit uns in Kontakt treten können.
- ✓ Halten Sie Ihre JMU-Kennung (s-XXXXXX), Matrikelnummer, den Prüfungs-Pin und Ihren Studierendenausweis bereit
  - Den Link zum Zoom-Meeting und den Prüfungs-Pin er halten Sie in einer E-Mail an Ihre studentische E-Mail-Adresse fünf Tage vor Ihrem Prüfungstermin.

Hinweis zur Anmeldung: Sie können sich vor der Prüfung mit Ihren Zugangsdaten (Matrikelnummer und Prüfungs-PIN) anmelden. Aus rechtlichen Gründen müssen Sie sich aber nach der Anmeldung mit diesen Zugangsdaten zusätzlich noch mit Ihrem JMU-Account anmelden ("sXXXXXX", den Sie auch für WueCampus oder WueStudy verwenden).

## Prüfungsvorbereitung

- Bitte informieren Sie sich zu Online-Pr
  üfungen ("Fernpr
  üfungen") mittels CaseTrain unter https://casetrain.uni-wuerzburg.de/exam/
- ✓ Machen Sie sich mit der Beispielprüfung auf CaseTrainExam mit dem Programm vertraut.
- ✓ Das Erklärvideo des Lehrstuhls für Empirische Bildungsforschung dient als zusätzliche Schritt-für-Schritt Erklärung. (Die Frageform weicht entsprechend ab: nur eine Antwort ist korrekt! Beachten Sie außerdem, dass Sie anders als im Video neben dem Prüfungs-Pin kein zusätzliches Zugangspasswort benötigen): https://video.uniwuerzburg.de/iframe/?securecode=719b828240a8277223a56993
- ✓ Nehmen Sie an der Testklausur teil
  - Die Sicherstellung dieser Voraussetzungen obliegt Ihnen als Studierende. Es besteht kein Anspruch auf eine Wiederholungsklausur, wenn diese Voraussetzungen nicht geschaffen wurden. Die Testklausur ermöglicht Ihnen die Überprüfung der eigenen technischen Voraussetzungen, eine Teilnahme wird daher dringend empfohlen.

# **Prüfungssoftware**

Alle Prüfungen finden über CaseTrainExam statt (<u>https://casetrain.uni-wuerzburg.de/exam/</u>).

Sie haben dort eine Prüfungsübersicht, in der Sie sich anmelden sowie die Prüfung beginnen und beenden können. Zudem wird sich zur Bearbeitung der Prüfungsfragen in einem separaten Fenster ein Prüfungsplayer öffnen, in dem die Prüfungsfragen geladen werden.

### **Zoom-Meeting**

Über das Zoommeeting können die Prüfungskoordinator\_innen mit Ihnen in Kontakt treten. Hier können Sie bei technischen Problemen im Chat Fragen stellen.

**Wichtig**: Gemäß § 6 der Bayerischen Fernprüfungserprobungsverordnung sind Sie verpflichtet, ein mit Kamera ausgestattetes Endgerät zu verwenden und die Kamera während der Prüfung zu aktivieren.

Wichtig: Bitte halten Sie für die Klausur Ihren Studierendenausweis bereit!

## Probleme während der Prüfung

### 1. Zoom-Chat

Im schriftlichen Chat des Zoom-Meetings beantworten die Klausuradminstrator\_innen Ihre technischen Fragen/ Probleme während der Prüfung. Bitte geben Sie daher in Zoom möglichst Ihren vollständigen Namen an, denn nur so können wir Ihnen eventuelle technische Probleme über die Prüfungsverwaltung zuordnen.

### 2. Telefonhotline

Falls Sie während der Prüfung aus unerwarteten Gründen keine Internetverbindung mehr haben, wenden Sie sich bitte an folgende Telefonhotline: +49 931 31 84854

## Prüfungsende

Wenn Sie vor Ablauf der Zeit fertig sind und abgeben möchten, können Sie die Prüfung im Tab der <u>Prüfungsübersicht</u> beenden. Ist die Zeit abgelaufen, so wird die Prüfung durch die Prüfungsverantwortlichen für alle beendet.

Wichtig: Auf der Seite der Prüfungsübersicht erscheint nach Beendigung der Prüfung eine Erklärung, bei der Sie die **Eigenständigkeit Ihrer Prüfungsleistung** bestätigen müssen und dann auf "Abgeben" klicken.

Sollte diese Erklärung NICHT bei Ihnen erscheinen, wenden Sie sich bitte umgehend an die Prüfungsverantwortlichen. Haben Sie diese Eigenständigkeitserklärung nicht angeklickt, so wird Ihre Prüfung als nicht bestanden gewertet.

Wir wünschen Ihnen viel Erfolg für die anstehenden Online-Klausuren in diesem Semester!